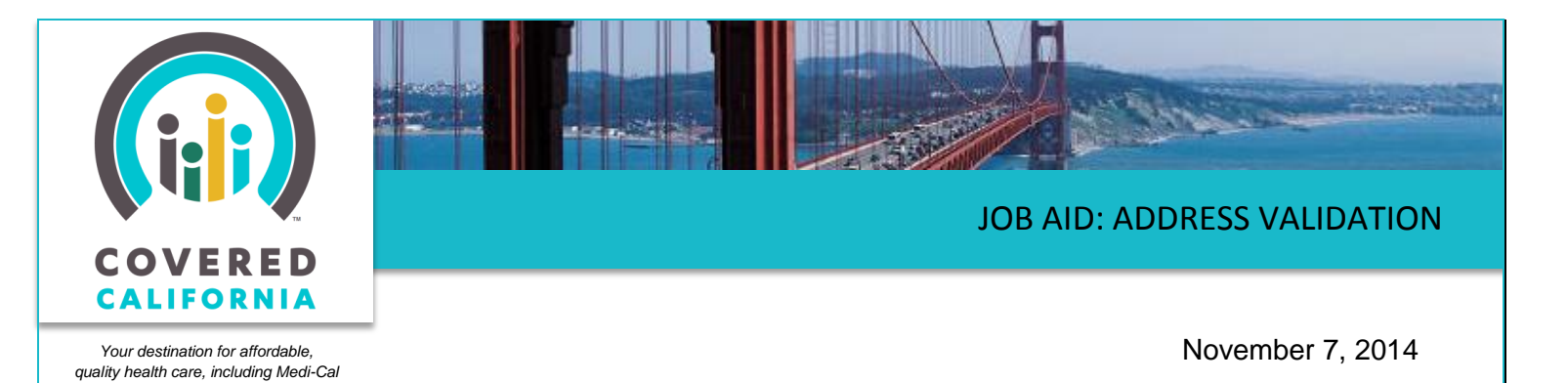

Address Validation

Zip codes in California can span more than one county. To ensure the consumer is assigned to the correct county for Medi-Cal and/or Covered California Qualified Health Plan program rates, the Consumer's street address is validated for both account creation and account maintenance when addresses are entered or changed. This Job Aid examines the process as a Consumer, and is developed for Certified Enrollment Counselors (CECs), Certified Insurance Agents (Agents), County Eligibility Workers (CEWs), Service Center Representatives (SCRs), and Plan Based Enrollers (PBEs).

#### **Overview**

CalHEERS validates street and mailing addresses against the United States Postal Service (USPS) database when an address is entered or updated in one of the following areas:

- Account Creation Contact
   Information page
- Household Primary Contact page –

Home Address and Mailing Address sections

Personal Data page – Address and Contact –
 Home Address and Mailing Address sections

If the zip code spans more than one county, the **County** dropdown dynamically populates with county selections based on the zip code entered in the **Zip** field. Select the applicable county from the available options in the dropdown.

|                  | EXPLORE<br>What's Right For You |             | PREVIEW<br>Health Plans | APPLY<br>To Get Covered | GET HELP<br>Find Answers |
|------------------|---------------------------------|-------------|-------------------------|-------------------------|--------------------------|
| T UP AN ACCOUNT  | CONTACT INFORMATI               | ION         |                         |                         |                          |
| User Information | *Street /                       | Address 1 : |                         |                         |                          |
| Jsemame/Passw    | Street /                        | Address 2 : |                         |                         |                          |
| Account Summary  |                                 | *City :     |                         |                         |                          |
|                  |                                 | *State :    | CA 🔽                    |                         |                          |
|                  |                                 | Zip Code :  |                         |                         |                          |
|                  |                                 | Email :     | usemame@example.com     |                         |                          |
|                  | Phon                            | e Number :  | X00000000K              |                         |                          |
|                  |                                 |             |                         |                         |                          |

| <ul> <li>Primary Contact - Home Address</li> </ul>                                                                                                    |                                                                                                    |
|----------------------------------------------------------------------------------------------------|----------------------------------------------------------------------------------------------------|
| If you do not have a permanent home address, please e<br>with the City and Zip Code where you live. If you do n<br>address with the City and Zip Code where you live. We | nter in the "Home Address" box, a temporary address<br>ot have a temporary address, please enter a mailing<br>need an address to find available plans in your area. |
| Street Address *                                                                                                    | 780 Lincoln Dr                                                                                                    |
| Apartment or Suite Number                                                                                                    |                                                                                                    |
| City *                                                                                                    | Napa                                                                                                    |
| State *                                                                                                    | CA                                                                                                    |
| Zip * (                                                                                                    | 94558                                                                                                    |
| County *                                                                                                    | Select One Select One Napa                                                                                                    |

CoveredCA.com is a joint initiative between Covered California and the California Department of Health Care Services

## JOB AID: ADDRESS VALIDATION

Once an address is entered and the **Continue** button is clicked, the address entered is checked against the USPS database and the *Confirm Your Address* popup appears with the result.

The Confirm Your Address popup will display 1 of 3 alert messages with the results.

Depending on the alert, the Consumer either continues with the confirmed address, selects another address from a list of alternates, selects the address originally entered, or corrects a mistake made in the original address, and reconfirms by clicking **Continue** again.

#### **Confirm Your Address**

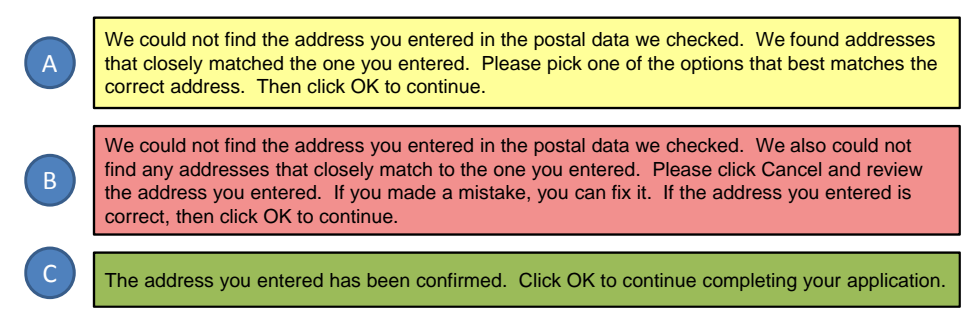

#### **A. Yellow Alert**

The USPS check could not find the exact address entered, but found probable matches. The confirmation popup will display up to four closely matching alternate addresses, as well as the original address entered.

Select the applicable radio button for the **Closest Match** or the **Address you entered** to confirm the correct address. Click the **OK** button to continue.

| Ve could not f<br>one you entere | ind the address you entere<br>d. Please pick one of the o | ed in the postal data we checked. We found ptions that best matches the correct addre | addresses that closely match the ss. Then click OK to continue. |
|----------------------------------|-----------------------------------------------------------|---------------------------------------------------------------------------------------|-----------------------------------------------------------------|
|                                  |                                                           | Street Address                                                                        | County                                                          |
| iosest Match 🌘                   | Closest Match1st                                          | 780 Lincoln Ave, Napa,CA,94558                                                        | Napa                                                            |
|                                  | Address you entered                                       | 780 Lincoln Dr, Napa,CA,94558                                                         | Napa                                                            |
|                                  |                                                           |                                                                                       | Cancel Ok                                                       |

**Note:** only one address can be selected at a time. The radio button will always default to the first **Closest Match** result.

#### **B. Red Alert**

The USPS check could not find the exact address entered or any probable matches.

Click the **Cancel** button to close the confirmation popup and update the address. If the address entered is correct, select the radio button for **Address you entered**, which enables the **OK** button, and click **OK** to continue.

| Address you entered | 123 Fake Street, Sacramento,CA,95814 | Sacramento |
|---------------------|--------------------------------------|------------|
|                     |                                      | Cancel Ok  |

# JOB AID: ADDRESS VALIDATION

### **C. Green Alert**

The USPS check found the exact address entered.

Click the **OK** button at the bottom of the *Confirm Your Address* popup to continue.

| Confirm Your Address                    |                                             |             |  |
|-----------------------------------------|---------------------------------------------|-------------|--|
| ne address you entered has been confir  | med. Click OK to continue completing your a | pplication. |  |
|                                         |                                             |             |  |
|                                         |                                             |             |  |
|                                         |                                             |             |  |
| <ul> <li>Address you entered</li> </ul> | 780 Lincoln Ave, Napa,CA,94558              | Napa        |  |